## Аттестация в электронной торгово-закупочной системе

### Для прохождения Аттестации необходимо:

1. Выбрать интересующее направление аттестации

## Сведения об аттестации

ЗАО "СТГ" установило требование о прохождении участниками закупки процедуры обязате победителем по итогам закупки без подтверждения его аттестации.

## Направление аттестации

СМР, услуги

Поставка ТМЦ

Транспортные услуги

 Подать заявку по интересующему направлению деятельности (в случае, если интересует два или более направления, в каждой последующей заявке необходимо закреплять только Формы, остальные документы идентичны по всем направлениям)

| Действия      |  |
|---------------|--|
| Подать заявку |  |
| Подать заявку |  |
| Подать заявку |  |

3. Скачать Формы и заполнить в соответствии с примером заполнения (также скачать и заполнить декларацию СМСП)

| Сведения для аттестации |                                                                                                    |           |
|-------------------------|----------------------------------------------------------------------------------------------------|-----------|
| Формы 1-12              | См. инструкцию и пример заполнения<br>Формы 1-12.docx<br>Псимер заполнения форм (TMLI) docx<br>Инструкция для участника Аттестация (TMLI).docx<br>Форма дектореции СМСП для ЮП.xls | Загрузить |

- 4. Загрузить все запрашиваемые документы
- 5. Выбрать категории и виды (категории и виды ТМЦ должны соответствовать форме 3 и 6, виды ТЭУ должны соответствовать форме 1, категории и виды СМР/услуг должны соответствовать форме 3 и 6).

#### - Категории выбираются в основном окне с помощью кнопки «Добавить» и «ОК»

.

| Категории и виды ТМЦ | ГСМ и технические жидкости | - | Добавить |
|----------------------|----------------------------|---|----------|
|                      |                            |   |          |

| ГСМ и технические жид | кости 💌     |                  |
|-----------------------|-------------|------------------|
| u .                   | ОК          |                  |
| тегории и вилы TMI I  | (a. (Tanan) | <br><b>R</b> . 6 |

- Для того, чтобы прописать вид, необходимо нажать на выбранную категорию и в редактируемой строке указать вид (после того, как указывается последний вид нужно еще раз нажать кнопку «Добавить» для образования пустой строки, и только после этого нажать кнопку «ОК»

| 1  | ГСМ и технические жидкости  | ×        |
|----|-----------------------------|----------|
|    | Дизельное топливо<br>Бензин | ××       |
| IL |                             | Добавить |
|    |                             | ок       |

| Категории и виды ТМЦ | (выберите)                                                                                | - | Добавить |
|----------------------|-------------------------------------------------------------------------------------------|---|----------|
|                      | <ul> <li>ГСМ и технические жидкости</li> <li>Дизельное топливо</li> <li>Бензин</li> </ul> |   | ×        |
|                      |                                                                                           |   |          |

6. После того, как загружены Формы, все необходимые документы и выбраны категории и виды ТМЦ (работ,услуг) нажмите кнопку «Подать заявку на аттестацию»

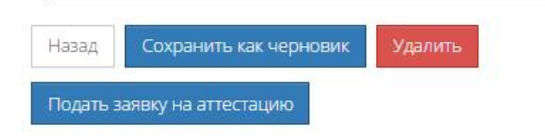

# Заявка на аттестацию #26007 по направлению 'Поставка ТМЦ'

Операция регистрации/изменения заявок на аттестацию прошла успешно

| Информация о процедуре                                                                     |                                               |  |
|--------------------------------------------------------------------------------------------|-----------------------------------------------|--|
| Организатор аттестации                                                                     | ЗАКРЫТОЕ АКЦИОНЕРНОЕ ОБЩЕСТВО "СТРОЙТРАНСГАЗ" |  |
| Наименование направления аттестации                                                        | Поставка ТМЦ                                  |  |
| Организация без аттестации не может участвовать в<br>следующих этапах проведения процедур: | Подведение итогов                             |  |
| Документы аттестации                                                                       |                                               |  |
| Информация о заявителе                                                                     |                                               |  |
| Статус заявки                                                                              | Подана                                        |  |